### PCLinuxOS Magazine – 2015. január

### Írta: YouCanT oo

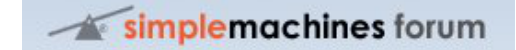

**Mi az SMF?** Simple Machines Forum – SMF röviden – ingyenes, profi-szintű szoftvercsomag, ami lehetővé teszi saját online közösség létesítését néhány perc alatt.

Az erőteljes, testre szabható sablonmotorja segítségével teljes ellenőrzést gyakorolhatsz az üzenőfal kialakítása fölött.

Az SMF a népszerű PHP nyelven íródott és verziótól függően képes MySQL, PostgreSQL, vagy SQLite adatbázist kezelni. Kialakítása következtében rendelkezik a faliújságtól elvárható összes tulajdonsággal, miközben a lehető legkisebb mértékben hat a szerver forrásaira. Az SMF a fórum szoftverek következő generációját jelenti és ami a legjobb, hogy teljesen ingyenes a használata.

Tehát, szeretnéd telepíteni és futtatni a saját fórumodat SMF programmal?

Kezdjük a szükséges programok beszerzésével!

**Megjegyzés:** mivel 32 bites rendszert futtatok, csak arra telepítettem még. Nem próbáltam 64 bites rendszerre telepíteni, de az SMF szoftver telepítésének hasonlónak kell lennie.

A fórum-szoftver itt található. Az írás idején az aktuális verzió a 2.0.9-es. Mentsd a letöltési könyvtáradba. Azok számára, akik nem szeretnek szoftvert a tárolón kívüli forrásból telepíteni, Synaptic-kal megtalálhatják a 2.0.4-1pclos verziót.

Ezt követően telepíteni kell néhány szoftvert Synaptic-kal. A következő fájlok és azok függőségei kellenek:

apache\_base apache-mod\_deflate apache-mod\_perl apache-mod\_php apache-mpm-prefork gd gd-bundled

mysql mysql-client

phpmyadmin, vagy webmin a mySQL adatbázis adminisztrálásához.

Most, hogy a fenti szoftverekkel rendelkezel, kezdjünk neki!

Indíts rendszergazdaként, elkészítve egy smf könyvtárat a /var/www/html könyvtár alá a következő paranccsal.

### mkdir /var/www/html/smf

Most másold a korábban letöltött SMF szoftvert a /var/www/html/smf könyvtárba a következő paranccsal.

cp /home/felhasználónév/letöltések/smf\_2-0-9\_tar.gz /var/www/html/smf

Bontsuk ki az smf-csomagunkat. A /var/www/html/smf könyvtárban add ki a következő parancsot.

### tar zxvf smf\_2-0-9\_tar.gz

Amikor kibontottad a fájlokat, meg kell változtatnunk néhány könyvtár és fájl jogosultságát. Terminálablakban, rendszergazdaként vidd be a következő parancsokat.

### Megjegyzés: mindenképp a /var/www/html/smf könyvtárban legyél.

A következő fájlok és könyvtárak jogosultságait kell változtatni. Terminálablakban, rendszergazdaként a parancsot a következő módon alkalmazd.

### chmod 777 fájlnév

ahol a fájlnevet cseréld az adott könyvtár, vagy fájl nevére.

| <u>Jogosultság</u> | <u>Fájl-, vagy könyvtárnév</u> |
|--------------------|--------------------------------|
| 777                | atta alema enta                |
| ///                | allachments                    |
| 777                | avatars                        |
| 777-R              | Packages                       |
| 777                | Smileys                        |
| 777                | Themes                         |
| 755                | agreement.text                 |
| 755                | Settings.php                   |
| 755                | Setting_bak.php                |
| 755                | install.php                    |
|                    |                                |

Új adatbázis készítése phpMyAdmin-nal

Nyisd meg a kedvenc webböngésződet és írd be http://localhost/phpmyadmin

A következő ablak kell, hogy köszöntsön.

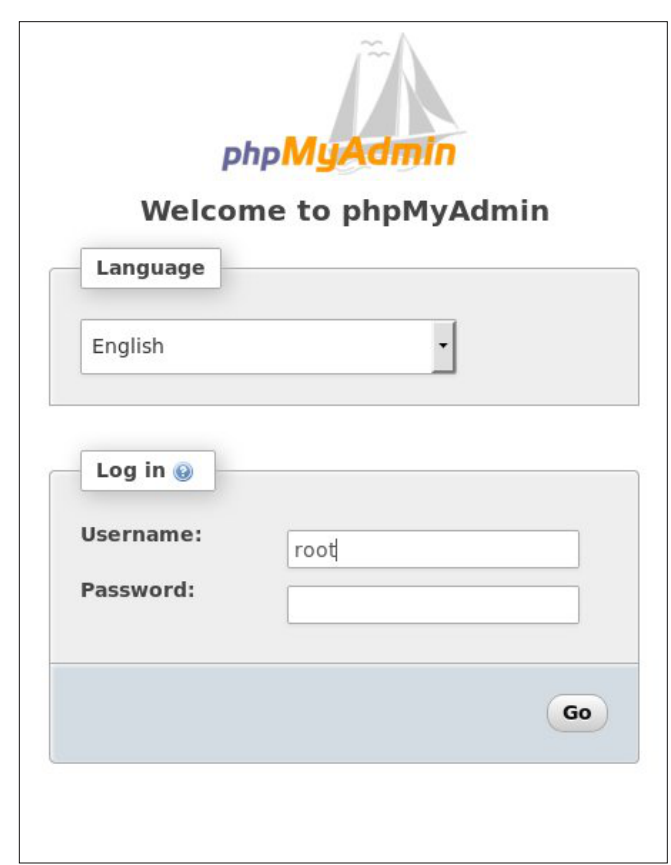

Alapbeállításban a phpmyadmin rendszergazdaként, jelszó nélkül jelentkezik be. Ha már bent vagy, ezt a lapot látod.

| phpMyAdmin                                                                                                    | 🛏 🗊 Server: localhost 🥂 🛪                                                                                                    |
|----------------------------------------------------------------------------------------------------|----------------------------------------------------------------------------------------------------|
| <u></u>                                                                                                    | 🗊 Databases 🛃 SQL 🚳 Status 🖭 Users 🖼 Export 🖼 Import 🤌 Settings 🖳 Replication 🔻 More                                                                    |
| (Recent tables) ▼<br>Gloud7<br>Gloud7 | General Settings                                                                                                    |
|                                                                                                    | phpMyAdmin  Version information: 4.1.14.5, latest stable version: 4.2.12  Documentation  Wiki  Official Homepage Contribute Get support List of changes |

Készítsük el az új adatbázisunkat. A bal oldali oszlopban kattints az New-ra (Új).

| php <mark>MyAdmin</mark>             |  |
|--------------------------------------|--|
|                                      |  |
| New                                  |  |
| E−3 cloud7<br>E−3 information schema |  |
| nysql                                |  |

Most nevet adunk az adatbázisnak. A példához az smf209 nevet választottam.

| Databases    | SQL     | 🚯 Status  | Users | Export | 📑 Import |
|--------------|---------|-----------|-------|--------|----------|
| Database     | es      |           |       |        |          |
| 🔒 Create dat | abase 🧕 |           |       |        |          |
| smf209       |         | Collation |       | - (    | reate    |

Ha beírtad az adatbázisod nevét, nyomd le a CREATE-et (Elkészít)

Most, amikor az adatbázisod készen van, ki kell választanod a bal oldali táblában. Ezután látsz egy területet a tábla(k) elkészítésére. Nem fogunk táblát készíteni, hanem a **Privileges**-re (Jogosultságok) kattintunk. Ezt az ablakot fogod látni.

| 🎄 Users h      | aving acc | ess to | "smf2.0.9"     |       |                   |  |  |
|----------------|-----------|--------|----------------|-------|-------------------|--|--|
| User           | Host      | Туре   | Privileges     | Grant | Action            |  |  |
| cloud7admin    | localhost | global | ALL PRIVILEGES | Yes   | 🐉 Edit Privileges |  |  |
| dwmoar         | localhost | global | ALL PRIVILEGES | Yes   | 🐉 Edit Privileges |  |  |
| root           | 127.0.0.1 | global | ALL PRIVILEGES | Yes   | 😂 Edit Privileges |  |  |
| root           | localhost | global | ALL PRIVILEGES | Yes   | 😂 Edit Privileges |  |  |
|                |           |        |                |       |                   |  |  |
|                |           |        |                |       |                   |  |  |
| New            |           |        |                |       |                   |  |  |
| • A stat was a |           |        |                |       |                   |  |  |

A "New" alatt kattints az "Add user" hivatkozásra. Ekkor a következő képernyő fogad.

Itt állítjuk be az adatbázisunk nevét és jelszavát.

Figyelmeztetés: gondoskodj a felhasználóneved és jelszavad lemásolásáról és biztos helyre mentéséről. Ha elfelejtenéd, nos fogalmazzunk úgy, hogy nem leszel nagyon boldog!

| -                     |                 |   |           |  |
|-----------------------|-----------------|---|-----------|--|
| User name:            | Use text field: | • | smfadmin  |  |
| Host:                 | Local           | • | localhost |  |
| Password:             | Use text field: | • | •••••     |  |
| Re-type:              |                 |   | •••••     |  |
| Generate<br>password: | Generate        |   |           |  |
|                       |                 |   |           |  |

Amikor befejezted, mindenképpen menj az ablak aljára és kattints a **SAVE**-re.

Most, hogy elkészítettünk a szükséges adatbázist, felhasználónévvel és jelszóval, telepítsük az SMF-szoftvert magát.

### Az SMF szoftver telepítése

Ismét csak, kedvenc böngésződet irányítsd a http://localhost/smf/install.php-re, az smf könyvtárába. Az SMF-telepítő köszönt. A fórum szoftverének bekapcsolásához és megfelelő futásához hét (7) lépéses sorozatot hajt végre.

**1. lépés**. Néhány adatot szed össze a szerverünkről és a szoftverről. Ha bármilyen problémába ütközik, kijelzi.

| Progress Step 1: Welcome Step 2: Writable Check                                                                                                    |    | ller             | simplemachines                                                                                                    |
|----------------------------------------------------------------------------------------------------|----|------------------|----------------------------------------------------------------------------------------------------|
| Step 1: Welcome            Step 2: Writable Check                                                                                                    |    |                  | Progress                                                                                                    |
| 0% Overall Progress Step 3: Database Strings<br>Step 4: Forum Settings<br>Step 5: Database Population<br>Step 5: Database Population<br>Step 6: Admin Account<br>Step 7: Finalize Install | 0% | Overall Progress | Step 1: Welcome<br>Step 2: Writable Check<br>Step 3: Database Settings<br>Step 4: Forum Settings<br>Step 5: Database Population<br>Step 6: Admin Account<br>Step 7: Inalize Install |

Nagyszerű! Mehetünk tovább. Kattints a CONTINUE (Folytatás) gombra.

**2. lépés**. A telepítő leellenőrzi, hogy valóban rendelkezik-e a szükséges jogosultságokkal a fájlokra és könyvtárakra. Most be "ftp"-zik a rendszerünkbe. Ha nincs FTP-szervered telepítve, állj meg és Synaptic-kal telepítsd. A vsFTPD nagyon biztonságos és könnyen használható FTP-szerver. Ha nem tudod, hogyan kell FTP-szervert telepíteni, kérdezz a fórumon.

| F Instal                                                                                    | er                                                                                                    | 🗡 simplen                                                                                                    | nachines fo  |
|---------------------------------------------------------------------------------------------|----------------------------------------------------------------------------------------------------|----------------------------------------------------------------------------------------------------|--------------|
|                                                                                             |                                                                                                    | Progress                                                                                                    |              |
| <b>0%</b>                                                                                   | verall Progress                                                                                                    | Step 1: Welcome<br>Step 2: Writable Check<br>Step 3: Dotabase Settings<br>Step 4: Forum Settings<br>Step 5: Dotabase Population<br>Step 5: Admin Account<br>Step 7: Finalize Install |              |
| Some files need<br>it won't work - I<br>• attachments<br>• avatars<br>• cache<br>• Packages | to be writable for SMF to work ;<br>n that case, please make the foll                                                                                                    | properly. This step allows you to let the installer make them writable for you. However,<br>lowing files 777 (writable, 755 on some hosts):                                          | in some case |
| • Themes                                                                                    | n connect via FTP to fix the files                                                                                                    | that need to be writable and are not. If this doesn't work for you, you will have to go in                                                                                           | manually and |
| make the files v<br>Server:                                                                 | Initiable. Please note that this doe<br>localhost                                                                                                    | esn't support SSL right now.                                                                                                    |              |
|                                                                                             | This should be the server and por                                                                                                    | rt for your FTP server.                                                                                                    |              |
| Username:                                                                                   | dwmoar<br>The username to login with. This                                                                                                    | will not be saved anywhere.                                                                                                    |              |
| Username:<br>Password:                                                                      | dwmoar<br>The username to login with. This i<br>•••••••<br>The password to login with. This i                                                                                                    | will not be saved anywhere.                                                                                                    |              |
| Username:<br>Password:<br>Install Path:                                                     | Image: Constraint of the second second se | will not be saved anywhere.                                                                                                    |              |
| Username:<br>Password:<br>Install Path:                                                     | Immode     and a bit of a bit of a bit o          | will not be saved anywhere.                                                                                                    | Connect      |

Jól csináltuk, és a következő lépésre megyünk. Ha az engedélyek bármelyike hibás, figyelmeztető feliratot mutat.

**3. lépés**. Most tájékoztatnunk kell a programot az adatbázisunkról – felhasználónév-jelszó.

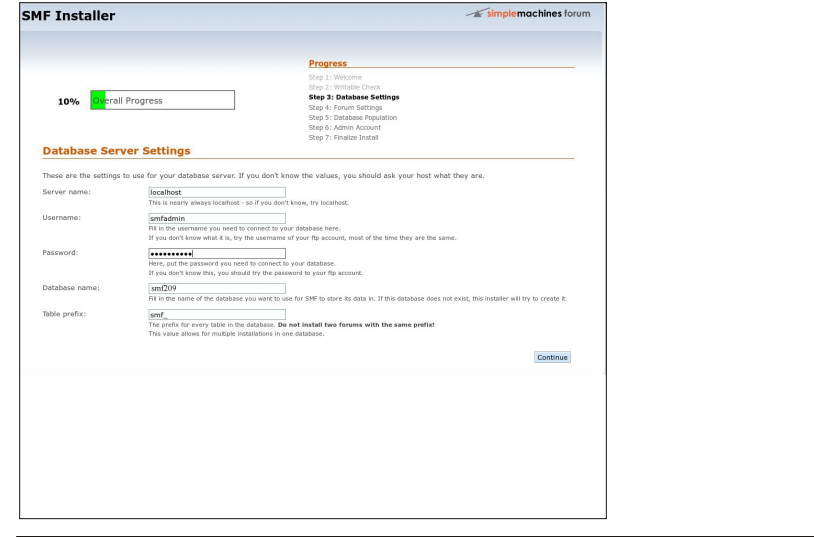

Ismét győződj meg arról, hogy a felhasználónévről és a jelszóról legyen másolat biztos helyen. Amikor a fenti információkat bevitted, kattints a **CONTINUE**-ra.

**4. lépés**. Most megkér néhány alapvető beállítás végrehajtására a fórumon, mint az új fórum neve és elérési címe (URL).

| IF Installer               |                                                                                                    | <b>simplemachines</b> fo                                                                                                    |
|----------------------------|----------------------------------------------------------------------------------------------------|----------------------------------------------------------------------------------------------------|
|                            |                                                                                                    | Progress                                                                                                    |
| 25% <mark>Overail</mark> P | rogress                                                                                                    | Step 1: Welcome<br>Step 2: Witkable Check<br>Step 3: Detabase Settings<br>Step 4: Forum Settings<br>Step 5: Detabase Population<br>Step 6: Admin Account<br>Step 7: Finalize Install              |
| This page requires you     | o define a few key settings for your fo                                                                                                 | rum. SMF has automatically detected key settings for you.                                                                                                    |
| Forum name:                | My Own Forum<br>This is the name of your forum, ie. "The Te                                                                             | asting Forum".                                                                                                    |
| Forum URL:                 | http://localhost/smf<br>This is the URL to your forum without the<br>In most cases, you can leave the default v                         | s <b>trailing '/</b> '!.<br>value in this box alone - it is usually right.                                                                                                    |
| Gzip Output:               | Compress output to save bandwi<br>This function does not work properly on all<br>Click <u>here</u> to test it. (it should just say "PA: | idth.<br>I servers, but can save you a lot of bandwidth.<br>SS".)                                                                                                    |
| Database Sessions:         | <ul> <li>Use the database for sessions in<br/>This feature is almost always for the best,</li> </ul>                                    | stead of using files.<br>as it makes sessions more dependable.                                                                                                    |
| UTF-8 Character Set:       | Use UTF-8 as default character s<br>This feature lets both the database and the<br>languages that use different character sets          | iet<br>f forum use an international character set, UTF-8. This can be useful when working with multiple<br>s.                                                                                     |
| Allow Stat Collection:     | Allow Simple Machines to Collect<br>If enabled, this will allow Simple Machines<br>which configurations to optimize the software        | t Basic Stats Monthly<br>to visit your site once a month to collect basic statistics. This will help us make decisions as to<br>are for. For more information please visit our <u>info page</u> . |
|                            |                                                                                                    |                                                                                                    |

Esetünkben a fórum URL-je a http://localhost/smf lesz. Ha készen vagy, ismét kattints a **CONTINUE**-ra.

| IF Installer                                                       | Simplemachines for                                                                                          |
|--------------------------------------------------------------------|----------------------------------------------------------------------------------------------------|
|                                                                    | Progress                                                                                                    |
| 65% Overall Progress                                               | Step 1: Welcome<br>Step 2: Writable Check:<br>Step 3: Database Settings<br>Step 4: Forum Settings           |
|                                                                    | Step 4: rown Security 3<br>Step 5: Database Population<br>Step 6: Admin Account<br>Step 7: Finalize Install |
| Populated Database Your settings have now been saved and the datab | ase has been populated with all the data required to get your forum up and running. Summary of              |
| Created 63 tables.     Inserted 779 rows.                          |                                                                                                    |
| Click "Continue" to progress to the admin account                  | creation page.                                                                                              |
|                                                                    |                                                                                                    |

5. lépés. Most az adatbázis és táblázatainak, illetve fájljainak közzététele jön.

Ha készen vagy, válaszd a CONTINUE-t.

**6. lépés**. Most adminisztrátort adunk az új fórumunknak. Ez lesz az a felhasználó és jelszó, amit a fórumra bejelentkezéshez használsz majd.

| 80% Overall Progre                                                           | ss                                                                             | Progress<br>Step 1: Welcome<br>Step 2: Writable Check<br>Step 3: Database Settings<br>Step 4: Forum Settings<br>Step 5: Database Population<br>Step 6: Admin Account<br>Step 7: Finalize Install |  |
|------------------------------------------------------------------------------|--------------------------------------------------------------------------------|----------------------------------------------------------------------------------------------------|--|
| 80% Overall Progre<br>Create Your Account<br>The installer will now create a | ss                                                                             | Progress<br>Step 1: Welcome<br>Step 2: Writable Check<br>Step 3: Database Settings<br>Step 4: Forum Settings<br>Step 5: Database Population<br>Step 6: Admin Account<br>Step 7: Finalize Install |  |
| 80% Overall Progre<br>Create Your Account<br>The installer will now create a | ss                                                                             | Step 1: Welcome<br>Step 2: Writable Check<br>Step 3: Database Settings<br>Step 4: Forum Settings<br>Step 5: Database Population<br><b>Step 6: Admin Account</b><br>Step 7: Finalize Install      |  |
| Create Your Account                                                          | nt                                                                             | Step 5: Database population<br>Step 6: Admin Account<br>Step 7: Finalize Install                                                                                                    |  |
| Create Your Account                                                          | nt                                                                             | Step 7: Finalize Install                                                                                                    |  |
| Create Your Account                                                          | nt                                                                             | Step 7. Findize Instan                                                                                                    |  |
| The instance will now create a                                               | new administrator account for you                                              |                                                                                                    |  |
|                                                                              | iew automistrator account for you                                              |                                                                                                    |  |
| Your username: You                                                           | CanToo                                                                         |                                                                                                    |  |
| Choo<br>This                                                                 | se the name you want to login with.<br>an't be changed later, but your display | ame can be.                                                                                                    |  |
| Password:                                                                    |                                                                                |                                                                                                    |  |
| Fill in                                                                      | your preferred password here, and ren                                          | ember it well!                                                                                                    |  |
| Password:                                                                    |                                                                                |                                                                                                    |  |
| (just                                                                        | for verification.)                                                             |                                                                                                    |  |
| Email Address: you                                                           | antoo@xxxxxxxxx.xxx                                                            |                                                                                                    |  |
| Prov                                                                         | de your email address as well. <b>This mu</b>                                  | st be a valid email address.                                                                                                    |  |

Látod, mondtam, hogy emlékezned kell az adatbázis jelszavára! Ha befejezted kattints a **CONTINUE**-ra.

**7. lépés**. Ez a fórum szoftvere beállításának végső lépése. Győződj meg, hogy az install.php fájl törléséhez tartozó jelölő ki legyen választva. A törlés kihagyása *BIZTONSÁGI KOCKÁZAT*.

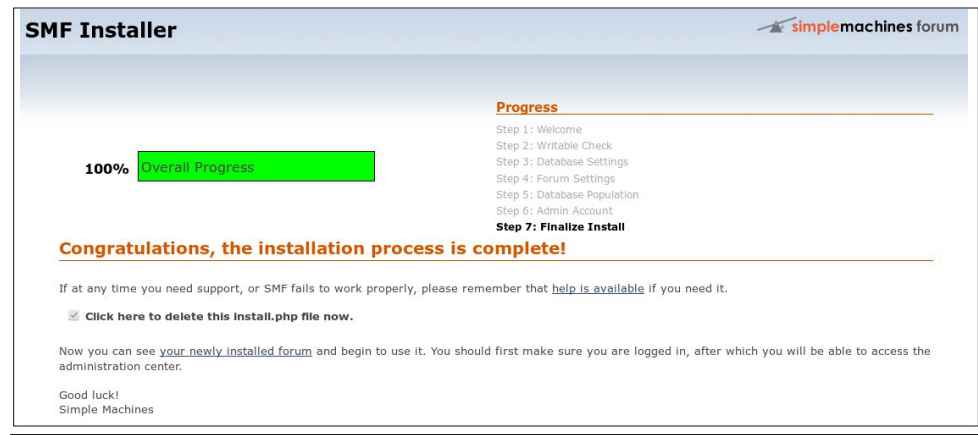

Most simán kattints a "your newly installed forum" hivatkozásra!

| My Own Forum                                                                                                    | simplemachines forum                     |
|----------------------------------------------------------------------------------------------------|------------------------------------------|
| Hello YouCanToo<br>Show unread posts since last visit.<br>Show new replies to your posts.<br>November 23, 2014, 03:00:49 PM<br>Home Help Search Admin Moderate Profile My Messages Members Logout | Search<br>News:<br>SMF - Just Installed! |
| My Own Forum           Image: Major security risk:           You have not removed install.php!                                                                                                    |                                          |

Mi ez?! Úgy tűnik, mintha a telepítő NEM távolította volna el az install.php-t az smf könyvtárból. Ne aggódj, nem nagy gond. Az install.php eltávolításához rendszergazdaként egyszerűen nyiss egy terminálablakot és cd /var/www/html/smf. Amikor a könyvtárban vagy írd be a következő parancsot:

#### rm -f install.php

Mondtam, hogy nem nagy ügy! Most lépj vissza a webböngésződbe és nyomj frissítést (vagy F5), ekkor látnod kell az új fórumodat.

| My Own Forum                                                                                                    | -                   | simplemachines forum                                                          |
|----------------------------------------------------------------------------------------------------|---------------------|-------------------------------------------------------------------------------|
| Hello YouCanToo<br>Show unread posts since last visit.<br>Show new replies to your posts.<br>November 23, 2014, 03:03:12 PM                                                                     |                     | Search<br>News:<br>SMF - Just Installed                                       |
| Home Heip Search Admin Moderate Profile My Messages Members Logout                                                                                                    |                     |                                                                               |
| My Own Forum                                                                                                    |                     |                                                                               |
| General Category                                                                                                    |                     | Unread Posts 🖃                                                                |
| General Discussion<br>Feel free to talk about anything and everything in this board.                                                                                                    | 1 Posts<br>1 Topics | Last post by Simple Machines<br>in Welcome to SMF!<br>on Today at 02:52:11 PM |
| The New Posts 👘 No New Posts 🔊 Redirect Board                                                                                                    |                     | MARK ALL MESSAGES AS READ                                                     |
| My Own Forum - Info Center                                                                                                    |                     | ٥                                                                             |
| Forum Stats                                                                                                    |                     |                                                                               |
| 1 Posts in 1 Topics by 1 Members. Latest Member: <b>YouCanToo</b><br>Latest Post: <b>"Welcome to SMFI" ( Today</b> at 02:52:11 PM )<br>View the most recent posts on the forum.<br>[More Stats] |                     |                                                                               |
| 4 Users Online                                                                                                    |                     |                                                                               |
| 0 Guests, 1 User<br>Users active in past 15 minutes:<br>YouCanToo                                                                                                    |                     |                                                                               |
| Most Online Today: 1. Most Online Ever: 1 (Today at 03:03:12 PM)                                                                                                    |                     |                                                                               |

Hát ez már jobb! Elérheted a fórumot egyszerűen a webböngészőben a http://localhost/smf-re, vagy ha van IP-címed, akkor a http://ip\_címed/smf-re mutatva.